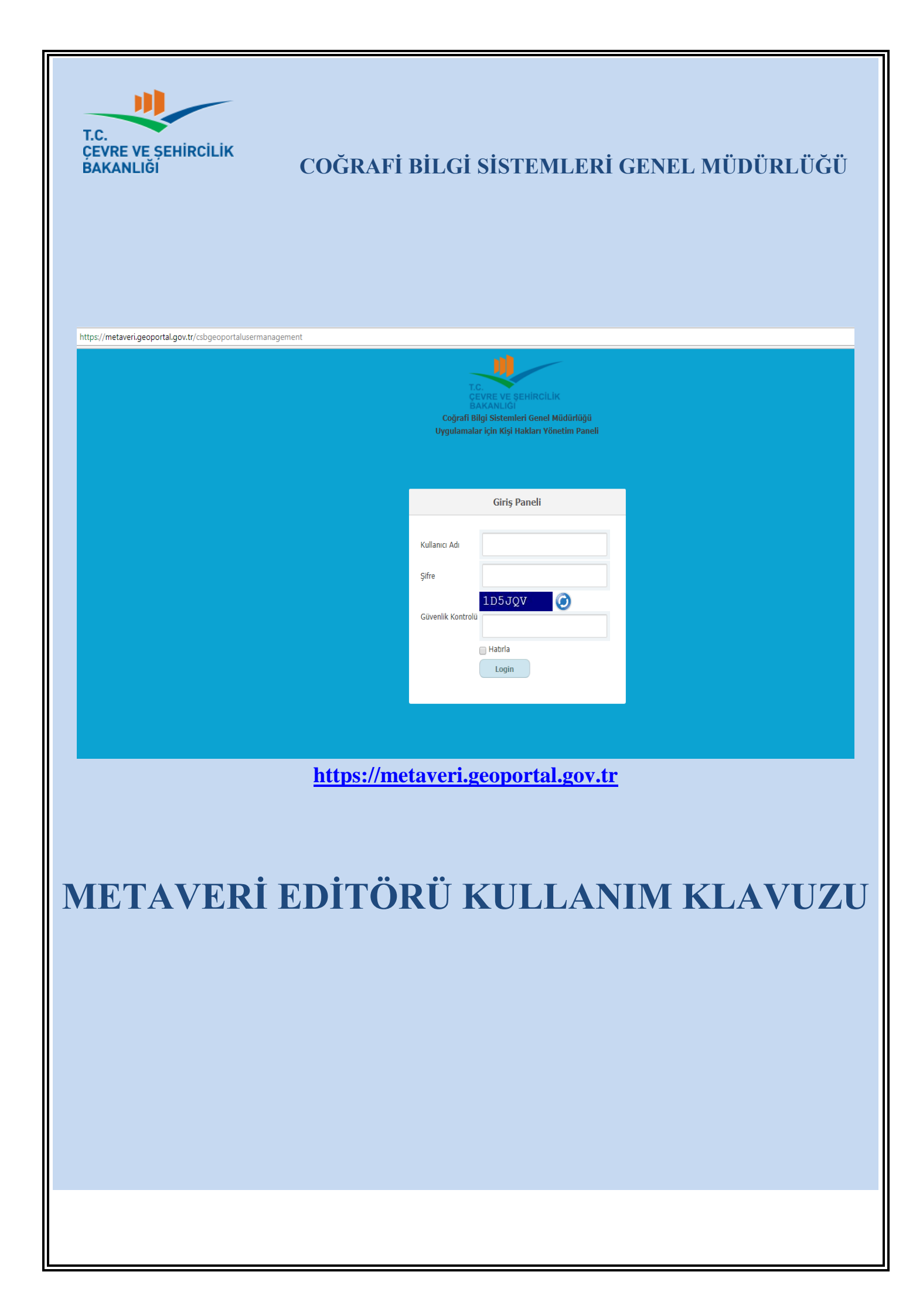

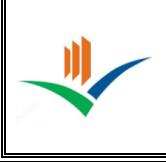

| İçinde      | kiler                                  |          |
|-------------|----------------------------------------|----------|
| 1. (        | GİRİŞ                                  | 6        |
| 1.1.        | UYGULAMAYA ERIŞIM                      | 6        |
| 1.2.        | UYGULAMA MENÜSÜ                        | 6        |
| <b>)</b>    | MFTAVFRİ İSI FMI FRİ                   | 7        |
| 2. 1        | METAVEDI I ISTESI                      |          |
| 2.1.        |                                        |          |
| 2.2.<br>2.2 | YENI METAVEKI EKLE                     | δ<br>Ω   |
| 2.2         | 2.2.1.1 Gecerlilik Kontrolü            | 9        |
| 2           | 2.2.1.2. Yöneticive Gönder             | 9        |
| 2           | 2.2.1.3. Çıktı Al                      |          |
| 2           | 2.2.1.4. Hakkında                      | 10       |
| 2           | 2.2.1.5. Yardım                        | 10       |
| 2.2         | 2.2. Gezinti Çubuğu                    | 10       |
| 2.2         | 2.3. Içeriksel Yardım                  | 10       |
| 2.3.        | SEKME BILGILENDIRMESI                  |          |
| 2.3         | 3.1. Metaveri                          | 11       |
| 2           | 2.3.1.1. Organizasyon Logo Adresi      | 11       |
| 2           | 2.3.1.2. Metaveri Kataloğu             |          |
| 4           | 2.3.1.3. Kaynak Tipi                   |          |
| 4           | 2.3.1.4. Metaveri Tarihi               | II       |
| 4           | 2.3.1.5. Metaveri İlətişim Kişişi      | 11<br>11 |
| 23          | 2.5.1.0. Metaveli hetişini Kişisi      | 11       |
| 2.3         | 2.3.2. Kinnik Dirgisi                  | 13       |
| 2           | 2.3.2.2. Kaynak Özeti                  |          |
| 2           | 2.3.2.3. Kaynak Linki                  |          |
| 2           | 2.3.2.4. Tekil Tanımlayıcı             |          |
| 2           | 2.3.2.5. Kaynak Dili                   | 14       |
| 2.3         | 3.3. Sınıflandırma                     | 14       |
| 2           | 2.3.3.1. Başlık Kategorisi             | 14       |
| 2.3         | 3.4. Anahtar Kelimeler                 | 14       |
| 2           | 2.3.4.1. Anahtar Kelime Ekle           |          |
| 2           | 2.3.4.2. Sistem Dışı Anahtar Kelimeler |          |
| 2.3         | 3.5. Konumsal                          |          |
| 2           | 2.3.3.1. Konum Belirienmesi            | 10       |
| 2.3         | 2.0. Zalliali                          | 10       |
| 2.3         | 2 3 7 1 Geemis Bilgisi                 | 17       |
|             | 2.3.7.2 Mekansal Cözünürlük            | 17       |
| 2.3         | 3.8. Kütük                             |          |
| 2.3         | 3.9. Sınırlamalar                      |          |
| 2.3         | 3.10. Kurumsal                         |          |
|             |                                        |          |

| - | - |
|---|---|
|   |   |

# ÇEVRE VE ŞEHİRCİLİK BAKANLIĞI<br/>COĞRAFİ BİLGİ SİSTEMLERİ GENEL MÜDÜRLÜĞÜ<br/>METAVERİ EDİTÖRÜ KULLANIM KLAVUZUDoküman Ko<br/>Düzenlenme<br/>Tarihi/NoSayfa No

| 2311 Görünüm                                        | 19       |
|-----------------------------------------------------|----------|
| 2.5.11. Οθιμημη<br>2 μαριγεςτ ίςι εμι ερί           | 17       |
|                                                     | 10       |
| 3.1. Harvest Listesi                                | 19       |
| <b>3.2. Yeni Harvest Ekle</b>                       | 21<br>21 |
| 3.2.2. Metaveri Kataloğu                            |          |
| 3.2.3. Metaveri Sahibi                              |          |
| 3.2.4. Harvest Ismi                                 | 21       |
| 3.2.6. Harvest Url                                  |          |
| 3.2.7. Service Kullanıcı ve Service Kullanıcı Şifre | 22       |
| 4. KATEGORİ İŞLEMLERİ                               | 22       |
| 4.1. Kategori Listesi                               | 22       |
| 4.2. Yeni Kategori Ekle                             |          |
| 5. KATALOG İŞLEMLERİ                                |          |
| 5.1. Katalog Listesi                                |          |
| 5.2. Yeni Katalog Ekle                              |          |
| 6. KISIT/ŞART İŞLEMLERİ                             |          |
| 6.1. Kısıt/Şart Listesi                             | 24       |
| 6.2. Yeni Kısıt/Şart Ekle                           | 24       |
| 7. DİL İŞLEMLERİ                                    |          |
| 7.1. Dil Listesi                                    | 25       |
| 7.2. Yeni Dil Ekle                                  | 25       |
| 8. TEMA İŞLEMLERİ                                   | 25       |
| 8.1. Tema Listesi                                   | 25       |
| 8.2. Yeni Tema Ekle                                 |          |
| 9. ANAHTAR KELİME İŞLEMLERİ                         | 27       |
| 9.1. Anahtar Kelime Listesi                         | 27       |
| 9.2. Yeni Anahtar Kelime Ekle                       | 27       |
| 10. ORGANİZASYON ROLÜ İŞLEMLERİ                     |          |
| 10.1. Organizasyon Rolü Listesi                     |          |
| 10.2. Yeni Organizasyon Rolü Ekle                   |          |
|                                                     |          |

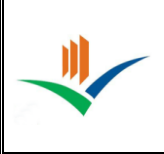

| Sekil Listesi                                                                                                    |                 |
|----------------------------------------------------------------------------------------------------|-----------------|
| Sekil 1 – Kullanıcı Girisi                                                                                                    | 6               |
| Sekil 2 – Uvgulama Menüsü                                                                                                    | 6               |
| Sekil 3 - Uvgulama Menüsü                                                                                                    | 7               |
| Sekil 4 – Metaveri Listesi                                                                                                    | 7               |
| Sekil 5 - Metaveri Vavinlama                                                                                                    | ,               |
| Sekil 6 - Metaveri Uvgun Değil                                                                                                    | 0               |
| Sekil 7 – Metaveri Sekmesi                                                                                                    | 0               |
| Sekil 8 Arac cubuğu                                                                                                    | )               |
| Sokil 0 – Alay Çubugu                                                                                                    | 9               |
| Sekil 10 – Gozinti Cubuču                                                                                                    | 9               |
| Şekli 10 – Ocziliu Çubugu<br>Sakil 11 – Jaarikaal Vardum                                                                                                    | 10              |
| $\mathbf{S}_{\mathbf{r}} = \mathbf{I}_{\mathbf{r}} = \mathbf{I}_{\mathbf{r}} = $    | .10             |
| $\begin{array}{c} \begin{array}{c} \begin{array}{c} \begin{array}{c} \begin{array}{c} \\ \end{array} \\ \end{array} \\ \end{array} \\ \end{array} \\ \end{array} \\ \end{array} \\ \end{array} \\ \end{array} \\ \end{array} \\ $                                                                                                    |                 |
| $\mathbf{\hat{S}} = \mathbf{K} = \mathbf{K}$ | 12              |
| $\frac{14 - \text{Siniflandirma Sekmesi}}{14 - \text{Siniflandirma Sekmesi}}$                                                                                                    | 13              |
| Şekil 15 – Anahtar Kelimeler Sekmesi                                                                                                    | 13              |
| Şekil 16 – Konumsal Sekmesi.                                                                                                    | .14             |
| Şekil I' – Adres Gir                                                                                                    | .15             |
| Şekil 18 – Harita                                                                                                    | .15             |
| Şekil 19 - Konum Ekle                                                                                                    | .15             |
| Şekil 20 – Zamansal                                                                                                    | 16              |
| Şekil 21 – Pasif Tarih                                                                                                    | 16              |
| Şekil 22 – Kalite ve Doğruluk Sekmesi                                                                                                    | .16             |
| Şekil 23 - Uyarı Mesajı                                                                                                    | .17             |
| Şekil 24 – Uygunluk Sekmesi                                                                                                    | 17              |
| Şekil 25 - Sınırlamalar Listesi                                                                                                    | .17             |
| Şekil 26 – Kurumsal Sekmesi                                                                                                    | .18             |
| Şekil 27 – Görünüm                                                                                                    | .18             |
| Śekil 28 – Harvest Listesi                                                                                                    | .19             |
| Sekil 29 – Metaveri Listesi                                                                                                    | .19             |
| Sekil 30 – Yeni Harvest Ekle                                                                                                    | .20             |
| Sekil 31 – Harvest' in Cekileceği Zaman Dilimi                                                                                                    | 21              |
| Sekil 32 – Kategori Listesi                                                                                                    | 21              |
| Sekil 33 – Yeni Kategori Ekle                                                                                                    | 22              |
| Sekil 34 – Katalog Listesi                                                                                                    |                 |
| Sekil 35 – Veni Katalog Ekle                                                                                                    | 23              |
| Sekil 36 – Kisit/Sart Listesi                                                                                                    | .23             |
| Sekil 37 - Veni Kisit/Sart Ekle                                                                                                    | $\frac{23}{24}$ |
| Sekil 38 – Dil Listesi                                                                                                    |                 |
| Sakil 30 – Dii Eisusi                                                                                                    | .24             |
| Sekil 40 Toma Listagi                                                                                                    | .24             |
| Sekil 40 – Tellia Listesi                                                                                                    | 25              |
| Şekli 41 – Telli Tellid Ekle<br>Sakil 42 – Anabtar Kalima Liatasi                                                                                                    | .23<br>26       |
| Şekli 42 – Analital Kelline Elstesi<br>Çalrıl 42 – Vani Analtan Kelima Elda                                                                                                    | .20             |
| Şekli 45 – Telli Allantar Kelline Ekle<br>Səlril 44 — Organizasıyan Dalü Listəsi                                                                                                    |                 |
| Şekli 44 – Olganizasyon Kolu Listesi                                                                                                    | .21             |
| Şekii 45 – 1 elli Organizasyon kolu Ekie                                                                                                    | .21             |

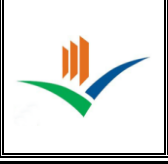

### **KISALTMALAR**

CBS: Coğrafi Bilgi Sistemleri CBSGM : Coğrafi Bilgi Sistemleri Genel Müdürlüğü ÇSB: Çevre ve Şehircilik Bakanlığı HBB: Harita Bilgi Bankası INSPIRE: Avrupa Mekansal Veri Altyapısı (Infrastructure for Spatial Information in Europe) OGC: Katalog Servisi Standardı (Open Geospatial Consortium) OSİB: Orman ve Su İşleri Bakanlığı TKGM: Tapu ve Kadastro Genel Müdürlüğü TUCBS: Türkiye Ulusal Coğrafi Bilgi Sistemi Altyapısı Kurulumu Projesi

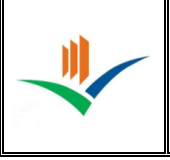

### 1. GİRİŞ

Metaveri Editörü uygun metaveriyi oluşturmayı ya da güncellemeyi ve onu xml dosyası olarak indirmeyi sağlar.

### 1.1. UYGULAMAYA ERIŞIM

Sistem yöneticiniz tarafından size verilen URL(<u>https://metaveri.geoportal.gov.tr/</u>) yi kullandığınız tarayıcıda açın ve kullanıcı girişinizi yapın.

| Giriş Paneli  |         |  |  |  |  |
|---------------|---------|--|--|--|--|
| Kullanıcı Adı |         |  |  |  |  |
| Şifre         |         |  |  |  |  |
| 1             | Hatirla |  |  |  |  |
|               | Login   |  |  |  |  |
|               |         |  |  |  |  |

Şekil 1 – Kullanıcı Girişi

### 1.2. UYGULAMA MENÜSÜ

Yapmak istediğiniz işlemleri aşağıdaki menüden seçip başlayabilirsiniz. Şekil – 2 deki menü admin kullanıcısı ile giriş yapıldıktan sonra görüntülenen menüdür. Şekil – 3 ' de ise yönetici panelindeki rol işlemlerinde menü kullanıcıya menü tanımlayarak oluşturulabilen ekranı görebilirsiniz.

| Kategori İşlemleri          | -      |  |  |
|-----------------------------|--------|--|--|
| Katalog İşlemleri           | -      |  |  |
| Kısıt/Şart İşlemleri        | -      |  |  |
| Dil İşlemleri               | -      |  |  |
| İl İşlemleri                | -      |  |  |
| İlçe İşlemleri              | -      |  |  |
| Tema İşlemleri              | -      |  |  |
| Anahtar Kelime İşlemleri    | -      |  |  |
| Organizasyon Rolü İşlemleri | -      |  |  |
| Log İşlemleri               | -      |  |  |
|                             |        |  |  |
| ekil 2 – Uvoulama M         | lenüsü |  |  |

| ÇEVRE VE ŞEHİ<br>oğrafi bilgi sistem<br>ietaveri editöri | RCİLİK BAKANLIĞI<br>ileri genel müdürlüğü<br>j Kullanım klavuzu | Doküman Kodu<br>Düzenlenme<br>Tarihi/No<br>Sayfa No | METAVERİ<br>EDİTÖRÜ<br>MART 2016<br>7 |
|----------------------------------------------------------|-----------------------------------------------------------------|-----------------------------------------------------|---------------------------------------|
| T.C. Çevre ve Şehircili                                  | k Bakanlığı Meta Veri Editörü 🗸                                 | 1.0                                                 |                                       |
| Meta Veri İşlemleri 🚽                                    |                                                                 |                                                     |                                       |
| narvest işrenmen                                         |                                                                 |                                                     |                                       |
|                                                          |                                                                 |                                                     |                                       |
|                                                          |                                                                 |                                                     |                                       |
|                                                          |                                                                 |                                                     |                                       |
|                                                          |                                                                 |                                                     |                                       |

Şekil 3 - Uygulama Menüsü

### 2. METAVERİ İŞLEMLERİ

#### 2.1. METAVERI LISTESI

Oluşturulan Metaveri' lerin liste halinde görüntülenmesini sağlar. İşlem Menüsü' nden çıktı alınabilir, güncellenebilir, yayınlanabilir, silinebilir, versiyon listelenebilir ve yüklenilen metaveri uygun değilse red cevabı eklenebilir.

| Kolonu eru olamak irin kolon basléindan sürüklevin burava birakin |                  |                        |                    |                    |                                    |  |  |
|-------------------------------------------------------------------|------------------|------------------------|--------------------|--------------------|------------------------------------|--|--|
|                                                                   |                  |                        |                    |                    |                                    |  |  |
| Meta Veri Başlığı 🦷                                               | Meta Veri Tipi T | Meta Veri Kataloĝu 🕴 🕈 | Meta Veri Durumu 🍸 | Meta Veri Tarihi 📍 | İşlem Menüsü                       |  |  |
| Adalar                                                            | dataset          | Adres                  | YAYINLANIYOR       | 11/27/2013         | <ul> <li>İşlem Menüsü -</li> </ul> |  |  |
| Binalar                                                           | dataset          | Bina                   | YAYINLANIYOR       | 11/29/2013         | • İşlem Menüsü •                   |  |  |
| Diri Fay                                                          | dataset          | Okyanus                | YAYINLANIYOR       | 02/07/2014         | • İşlem Menüsü •                   |  |  |
| Eklentiler                                                        | dataset          | Topografya             | YAYINLANIYOR       | 11/27/2013         | • İşlem Menüsü •                   |  |  |
| Halihazır                                                         | dataset          | test katalog           | YAYINLANIYOR       | 11/29/2013         | • İşlem Menüsü •                   |  |  |
| İçme Suyu                                                         | dataset          | Okyanus                | YAYINLANIYOR       | 11/29/2013         | • İşlem Menüsü •                   |  |  |
| İlçeler                                                           | dataset          | Adres                  | YAYINLANIYOR       | 11/29/2013         | • İşlem Menüsü •                   |  |  |
| İller                                                             | dataset          | Bina                   | YAYINLANIYOR       | 11/27/2013         | • İşlem Menüsü •                   |  |  |
| İrtifak Hakları                                                   | dataset          | Topografya             | YAYINLANIYOR       | 11/28/2013         | • İşlem Menüsü •                   |  |  |
| Jeoloji                                                           | dataset          | Okyanus                | YAYINLANIYOR       | 11/29/2013         | • İşlem Menüsü •                   |  |  |
| Kanalizasyon                                                      | dataset          | Topografya             | YAYINLANIYOR       | 11/29/2013         | • İşlem Menüsü •                   |  |  |
| Kanalizasyon deneme                                               | dataset          | Okyanus                | ONAY BEKLİYOR      | 11/29/2013         | • İşlem Menüsü •                   |  |  |
| Mahalleler                                                        | dataset          | Adres                  | YAYINLANIYOR       | 11/29/2013         | • İşlem Menüsü •                   |  |  |
| Nazım İmar Planı                                                  | dataset          | Bina                   | YAYINLANIYOR       | 11/29/2013         | • İşlem Menüsü •                   |  |  |
| Numarataj                                                         | dataset          | test katalog           | YAYINLANIYOR       | 11/29/2013         | • İşlem Menüsü •                   |  |  |
| Ortofoto                                                          | dataset          | Okyanus                | YAYINLANIYOR       | 11/29/2013         | • İşlem Menüsü •                   |  |  |
| Parseller                                                         | dataset          | Topografya             | YAYINLANIYOR       | 11/27/2013         | • İşlem Menüsü •                   |  |  |
| TescilHariciAlanlar                                               | dataset          | Topografya             | YAYINLANIYOR       | 11/27/2013         | • İşlem Menüsü •                   |  |  |
| Uygulama İmar Planı                                               | dataset          | Adres                  | YAYINLANIYOR       | 11/29/2013         | • İşlem Menüsü •                   |  |  |
| Yapılar                                                           | dataset          | Adres                  | YAYINLANIYOR       | 11/27/2013         | • İşlem Menüsü •                   |  |  |
| (H ( 1) 2 ( ) H 20 ¥ Öğı                                          | e 1 sayfada      |                        |                    |                    | 22 öğeden 1 - 20 arası 🔿           |  |  |

Şekil 4 – Metaveri Listesi

## ÇEVRE VE ŞEHİRCİLİK BAKANLIĞIDoküman KoCOĞRAFİ BİLGİ SİSTEMLERİ GENEL MÜDÜRLÜĞÜDüzenlenme<br/>Tarihi/NoMETAVERİ EDİTÖRÜ KULLANIM KLAVUZUSayfa No

Doküman Kodu

METAVERİ **EDİTÖRÜ MART 2016** 8

|                                             | Adalar                                                                                      |
|---------------------------------------------|---------------------------------------------------------------------------------------------|
| Erişim Seviyesi                             | Yetkilendirilmiş Halk1                                                                      |
| Organizasyon Listesi                        | ABANT IZZET BAYSAL ÜNIVERSITESI 🔻                                                           |
|                                             | Erişim Seviyesi Ekle Erişim Seviyesi Sil                                                    |
| Organizasyon Erişim Seviyeleri              | 🛛 Herkese Açık                                                                              |
|                                             | ÇEVRE VE ŞEHIRCILIK BAKANLIĞI-naik                                                          |
| Meta Veri Onay Tarihi                       | 2013-12-29                                                                                  |
|                                             | Yayına Aç                                                                                   |
| Şekil 5 - Metaveri Ya                       | yınlama                                                                                     |
| Şekil 5 - Metaveri Ya                       | yınlama<br>Meta Veri Red Cevabı Eklevin                                                     |
| Şekil 5 - Metaveri Ya                       | yınlama<br>Meta Veri Red Cevabı Ekleyin                                                     |
| Şekil 5 - Metaveri Ya                       | yınlama<br>Meta Veri Red Cevabi Ekleyin<br>Gönder                                           |
| Şekil 5 - Metaveri Ya                       | yınlama<br>Meta Veri Red Cevabı Ekleyin<br>Gönder<br>Şekil 6 - Metaveri Uygun Değil         |
| Şekil 5 - Metaveri Ya                       | yınlama<br>Meta Veri Red Cevabı Ekleyin<br>Gönder<br>Şekil 6 - Metaveri Uygun Değil         |
| Şekil 5 - Metaveri Ya                       | yınlama<br>Meta Veri Red Cevabı Ekleyin<br>Gönder<br>Şekil 6 - Metaveri Uygun Değil         |
| Şekil 5 - Metaveri Ya<br>2.2. YENI METAVERI | yınlama<br>Meta Veri Red Cevabi Ekleyin<br>Gönder<br>Şekil 6 - Metaveri Uygun Değil<br>EKLE |

|                                | ÇEVRE VE ŞEHİRCİLİK BAKANLIĞI<br>COĞRAFİ BİLGİ SİSTEMLERİ GENEL MÜDÜRLÜĞÜ<br>METAVERİ EDİTÖRÜ KULLANIM KLAVUZUDoküman Kodu<br>Düzenlenme<br>Tarihi/No<br>Sayfa No                                                                                                    | METAVERİ<br>EDİTÖRÜ<br>MART 2016<br>9 |
|--------------------------------|----------------------------------------------------------------------------------------------------|---------------------------------------|
|                                | Dosya Seç : Dosya Seç Dosya seçilmedi Yükle<br>Geçerlilik Kontrolü Yöneticiye Gönder Çıktı Al(xmi) Yardım Hakkında ,<br>Meta Veri Kimlik Bilgisi Sınıflandırma Anahtar Kelimeler Konumsal Zaman Kalite ve Doğruluk Kütük Sınırlamalar Kurumsal Görünü                                                  | im                                    |
|                                | META VERI         Meta Veri Organizasyon Logo         Addresi         Meta Veri Kataloğu         Kaynak Tipi         Meta Veri Tarihi         Meta Veri Dilli (*)         Image: Türkçe                                                                                                    |                                       |
|                                | Meta Verl İletişim Kişisi (*)   Kurum Adı  E-Posta                                                                                                    |                                       |
|                                | (*) İfadesi bulunduran alanlar zorunludur.<br>Şekil 7 – Metaveri Sekmesi<br>2.2.1. Araç Çubuğu<br>Geçerlilik Kontrolü Yöneticiye Gönder Çıktı Al(xml) Yardım Hakkında ,                                                                                                    |                                       |
| Şekil 8<br>veri mi<br>ekranı ç | Şekil 8 – Araç çubuğu<br>2.2.1.1. Geçerlilik Kontrolü<br>3' deki araç çubuğunda 1. Sekmedeki "Geçerlilik Kontrolü" xml yapısının doğruluğur<br>i, boş mu, dolu mu gibi) kontrolünü sağlar. Uygun olmayan durumlarda Şekil 9' daki<br>çıkar ve boş bırakılan zorunlu alanlar kırmızı olarak gösterilir. | ıun (doğru<br>gibi uyarı              |
|                                | Doğrulama Başarılı. Dosyanızı Yöneticiye gönderebilirsiniz Şekil 9 - Uyarı Ekranı                                                                                                    |                                       |
| Şekil 8<br>güncell<br>İşlem b  | 2.2.1.2. Yöneticiye Gönder<br>3' deki araç çubuğunda 2. Sekmedeki "Yöneticiye Gönder" sekmesi ile oluşturulan ya<br>lenen metaverinin, xml içindeki zorunlu alanların kontrolünü yapıp sisteme gönderilr<br>başarı ile gerçekleşince ekranın sağ üst köşesinde "İşlem tamamlandı" uyarısı verilir.     | da<br>nesi sağlanır.                  |

|                 | <b>ÇEVRE VE ŞE</b><br>COĞRAFİ BİLGİ SİST<br>METAVERİ EDİTÖ                                                                                                    | HİRCİLİK BAKANLIĞI<br>Temleri genel müdürlüğü<br>DRÜ KULLANIM KLAVUZU                                                             | Doküman Kodu<br>Düzenlenme<br>Tarihi/No<br>Sayfa No | METAVERİ<br>EDİTÖRÜ<br>MART 2016 |
|-----------------|----------------------------------------------------------------------------------------------------|----------------------------------------------------------------------------------------------------|-----------------------------------------------------|----------------------------------|
| Şekil           | 2.2.1.3. Çıktı A<br>8' deki araç çubuğunda 3. Se                                                                                                    | l<br>kmedeki "Çıktı Al" ile xml dosyasını                                                                                         | indirebilir çıktısın                                | u alabilirsiniz.                 |
| Şekil           | 2.2.1.4. Hakkınd<br>8' deki araç çubuğunda 4. Se                                                                                                    | la<br>kmedeki "Hakkında" butonu Metaveri                                                                                          | i Editörü hakkında                                  | a bilgi sağlar.                  |
| Şekil<br>indire | 2.2.1.5. Yardım<br>8' deki araç çubuğunda 4. Se<br>ebilirsiniz. (pdf formatı)                                                                                                    | kmedeki "Yardım" butonuna tıklayara                                                                                               | ık bu kullanıcı kla                                 | wuzunu                           |
|                 | 2.2.2. Gezinti Çubuğu                                                                                                    |                                                                                                    |                                                     |                                  |
| Herha           | angi bir sekmeye tıklayarak m                                                                                                    | netaverinin ilgili detaylarını görüntüley                                                                                         | ebilir ya da ekley                                  | ebilirsiniz.                     |
| eta Veri        | Kimlik Bilgisi Sınıflandırma Anahtar Ke                                                                                                    | limeler Konumsal Zaman Kalite ve Doğruluk K                                                                                       | ütük Sınırlamalar Ku                                | rumsal Görünüm                   |
|                 | 222 İqariksal Vardım                                                                                                    |                                                                                                    |                                                     |                                  |
| Mous            | 2.2.3. İçeriksel Yardım<br>se ile küçük bilgi butonlarına i                                                                                                    | tıklayınca karşımıza çıkan ilgili yer ile                                                                                         | e ilgili açıklama el                                | kranıdır.                        |
| Mous            | 2.2.3. İçeriksel Yardım<br>se ile küçük bilgi butonlarına<br><b>META VERI</b>                                                                                                    | tıklayınca karşımıza çıkan ilgili yer ile                                                                                         | e ilgili açıklama el                                | kranıdır.                        |
| Mous            | 2.2.3. İçeriksel Yardım<br>ve ile küçük bilgi butonlarına t<br><b>META VERI</b><br>Meta Veri Organizasyon Logo<br>Addresi<br>Mota Vori Kataloğu                                                                                                    | tıklayınca karşımıza çıkan ilgili yer ile                                                                                         | e ilgili açıklama ek<br>Kontrol Et                  | kranıdır.                        |
| Mous            | 2.2.3. İçeriksel Yardım<br>se ile küçük bilgi butonlarına t<br><b>META VERI</b><br>Meta Veri Organizasyon Logo<br>Addresi<br>Meta Veri Kataloğu                                                                                                    | tıklayınca karşımıza çıkan ilgili yer ile                                                                                         | e ilgili açıklama ek<br>Kontrol Et                  | kranıdır.                        |
| Mous            | 2.2.3. İçeriksel Yardım<br>se ile küçük bilgi butonlarına t<br>META VERI<br>Meta Veri Organizasyon Logo<br>Addresi<br>Meta Veri Kataloğu<br>Kaynak Tipi                                                                                                    | tıklayınca karşımıza çıkan ilgili yer ile<br>test katalog                                                                         | e ilgili açıklama ek<br>Kontrol Et                  | kranıdır.                        |
| Mous            | 2.2.3. İçeriksel Yardım<br>e ile küçük bilgi butonlarına t<br>META VERI<br>Meta Veri Organizasyon Logo<br>Addresi<br>Meta Veri Kataloğu<br>Kaynak Tipi<br>Meta Veri Tarihi ()<br>METADATA DILI<br>Metadata kaydı oluşturulduğunda y<br>belirtilen tarih Bu tarih ISO 8601 ile | tıklayınca karşımıza çıkan ilgili yer ile<br>test katalog<br>Mekansal Veri Seti<br>a da güncellendiğinde<br>uyumlu ifade edilecek | e ilgili açıklama ek<br>Kontrol Et                  | kranıdır.                        |
| Mous            | 2.2.3. İçeriksel Yardım<br>e ile küçük bilgi butonlarına t<br>META VERI<br>Meta Veri Organizasyon Logo<br>Addresi<br>Meta Veri Kataloğu<br>Kaynak Tipi<br>Meta Veri Tarihi ()<br>METADATA DILI<br>Metadata kaydı oluşturulduğunda y<br>belirtilen tarih Bu tarih ISO 8601 ile | tıklayınca karşımıza çıkan ilgili yer ile<br>test katalog<br>Mekansal Veri Seti<br>a da güncellendiğinde<br>uyumlu ifade edilecek | Kontrol Et                                          | kranıdır.                        |

| *                                                                                                    | ÇEVRE VE ŞEHİR<br>coğrafi bilgi sisteml<br>metaveri editörü                                                                                                    | C <b>İLİK BAKANLIĞI</b><br>eri genel müdürlüğü<br>kullanım klavuzu | Doküman Kodu<br>Düzenlenme<br>Tarihi/No<br>Sayfa No | METAVERİ<br>EDİTÖRÜ<br>MART 2016<br>11 |  |  |  |  |  |
|----------------------------------------------------------------------------------------------------|----------------------------------------------------------------------------------------------------|--------------------------------------------------------------------|-----------------------------------------------------|----------------------------------------|--|--|--|--|--|
| 2.3.<br>Bu bölüm h                                                                                                    | 2.3. SEKME BILGILENDIRMESI<br>Bu bölüm her sekmenin detaylı anlatımını içerir.<br>2.3.1. Metaveri                                                                                                    |                                                                    |                                                     |                                        |  |  |  |  |  |
|                                                                                                    | META VERI                                                                                                    |                                                                    |                                                     |                                        |  |  |  |  |  |
|                                                                                                    | Meta Veri Organizasyon Logo<br>Addresi<br>Meta Veri Kataloğu<br>Kaynak Tipi<br>Meta Veri Tarihi 🚯<br>Meta Veri Dili (*) 🚯                                                                                             | test katalog<br>Mekansal Veri Seti<br>Türkçe                       | Kontrol Et                                          |                                        |  |  |  |  |  |
|                                                                                                    | Meta Veri İletişim Kişisi (*) 🛛 🖸                                                                                                    |                                                                    |                                                     |                                        |  |  |  |  |  |
|                                                                                                    | Kurum Adı                                                                                                    |                                                                    |                                                     |                                        |  |  |  |  |  |
|                                                                                                    | E-Posta                                                                                                    |                                                                    | 0                                                   |                                        |  |  |  |  |  |
| (<br>Şe<br>Girilen logo                                                                                                    | <ul> <li>(*) ifadesi bulunduran alanlar zorunludur.</li> <li>Şekil 12 – Metaveri</li> <li>2.3.1.1. Organizasyon Logo Adresi</li> <li>Girilen logo adresi "Kontrol Et" butonu ile doğruluğu kontrol edilir.</li> </ul> |                                                                    |                                                     |                                        |  |  |  |  |  |
| Metaveri ka                                                                                                    | ataloğunun belirlendiği çoklu seçi                                                                                                    | m alanıdır.                                                        |                                                     |                                        |  |  |  |  |  |
| Kaynak tipi                                                                                                    | 2.3.1.3. Kaynak Tipi<br>Kaynak tipinin belirlendiği çoklu seçim alanıdır.                                                                                                    |                                                                    |                                                     |                                        |  |  |  |  |  |
| 2.3.1.4. Metaveri Tarihi<br>Metaveri oluşturulduğunda ya da güncellendiğinde takvim bileşeninden belirlenecek tarih alanıdır. |                                                                                                    |                                                                    |                                                     |                                        |  |  |  |  |  |
| 2.3.1.5. Metaveri Dili<br>Metaveri dili çoklu seçim alanıdır.                                                                 |                                                                                                    |                                                                    |                                                     |                                        |  |  |  |  |  |
| Kurum adı                                                                                                    | 2.3.1.6. Metaveri İleti<br>ve e-posta girilmesi zorunlu alanl                                                                                                    | şim Kişisi<br>ardır.                                               |                                                     |                                        |  |  |  |  |  |

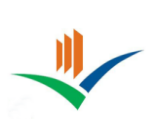

## ÇEVRE VE ŞEHİRCİLİK BAKANLIĞI<br/>COĞRAFİ BİLGİ SİSTEMLERİ GENEL MÜDÜRLÜĞÜ<br/>METAVERİ EDİTÖRÜ KULLANIM KLAVUZUDokuman<br/>Düzenler<br/>Tarihi/N<br/>Sayfa No

| man Kodu       | METAVERİ<br>EDİTÖRÜ |
|----------------|---------------------|
| nlenme<br>i/No | MART 2016           |
| No             | 12                  |

|                               | ÇEVRE VE ŞEHİRCİLİ<br>coğrafi bilgi sistemleri g<br>metaveri editörü kuli                                                     | K BAKANLIĞI<br>senel müdürlüğü<br>lanım klavuzu | Doküman Kodu<br>Düzenlenme<br>Tarihi/No<br>Sayfa No | METAVERİ<br>EDİTÖRÜ<br>MART 2016<br>13 |
|-------------------------------|----------------------------------------------------------------------------------------------------|-------------------------------------------------|-----------------------------------------------------|----------------------------------------|
|                               | 2.3.2. Kimlik Bilgisi                                                                                                    |                                                 |                                                     |                                        |
|                               | KAYNAK BILGILERI                                                                                                    |                                                 |                                                     |                                        |
|                               | Kaynak Başlığı (*) 💿<br>Kaynak Özeti (*) 💿                                                                                    |                                                 |                                                     |                                        |
|                               | Kaynak Linki (*) 🛛 🕚                                                                                                    |                                                 | 1                                                   |                                        |
|                               | WMS Link                                                                                                    |                                                 | Kontrol Et                                          |                                        |
|                               | WFS Link                                                                                                    |                                                 | Kontrol Et                                          |                                        |
|                               | WFS Yetkisi                                                                                                    | ol Seçin                                        |                                                     |                                        |
|                               | Tekil Tanımlayıcı (*) OO                                                                                                    |                                                 |                                                     |                                        |
|                               | Kaynak Dill 👩                                                                                                    | kçe                                             |                                                     |                                        |
|                               | (*) ifadesi bulunduran alanlar zorunludur.                                                                                    |                                                 |                                                     |                                        |
|                               | Şekil 13 – Kimlik Bilgisi Sekmesi                                                                                             |                                                 |                                                     |                                        |
| Serbest metir<br>Kaynak özeti | 2.3.2.1. Kaynak Başlığı<br>olarak girilecek benzersiz bir isimdir<br>2.3.2.2. Kaynak Özeti<br>nin kısa bir anlatımını içerir. |                                                 |                                                     |                                        |
| <i>j</i>                      | 2.3.2.3. Kaynak Linki                                                                                                    |                                                 |                                                     |                                        |
| Kaynağa bağ                   | lantı kuran url ve yetkili içerir. "Kontı                                                                                     | ol Et" butonu ile linkin do                     | oğruluğu tespit edil                                | ir.                                    |
| Metaverinin                   | 2.3.2.4. Tekil Tanımlayıcı<br>benzersiz ayırt edici bir özelliğidir.                                                          |                                                 |                                                     |                                        |
| CSP EDM 001                   | 00                                                                                                    |                                                 |                                                     |                                        |

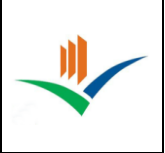

Doküman KoduMETAVERİ<br/>EDİTÖRÜDüzenlenme<br/>Tarihi/NoMART 2016Sayfa No14

### 2.3.2.5. Kaynak Dili

Metaveri dili çoklu seçim alanıdır.

2.3.3. Sınıflandırma

| BAŞLIK KATEGORILERI    |                                                            |
|------------------------|------------------------------------------------------------|
| Başlık Kategorisi(*) 👔 | Location                                                   |
|                        | Location                                                   |
|                        | Farming<br>Yeni sınıf<br>DENEME SINIFI<br>Economy<br>Biota |

Şekil 14 – Sınıflandırma Sekmesi

2.3.3.1. Başlık Kategorisi

Bu alanda sınıflandırma için başlık kategorisi listeden seçilir.

2.3.4. Anahtar Kelimeler

| ANAHTAR KELIMELER             |                             |  |
|-------------------------------|-----------------------------|--|
| Tema Seç 🕕                    | Inspire Meta Data           |  |
| Anahtar Kellme Seç 🕦          | Keyword 2                   |  |
|                               | Ekie                        |  |
| Sistem Dışı Anahtar Kelimeler |                             |  |
| Anahtar Kellme(*)             |                             |  |
| Anahtar Kellme Teması(*)      |                             |  |
| Tarih Tipi(*)                 | Oluşturma Zamanı            |  |
| Referans Tarlhl(*)            |                             |  |
|                               | Yeni Anahtar Kelime Oluştur |  |
| *) ifadesi bulunduran alanlar | zorunludur.                 |  |

Şekil 15 – Anahtar Kelimeler Sekmesi

### 2.3.4.1. Anahtar Kelime Ekle

Bu bölümde kaynağı tanımlayan anahtar kelimeler girilir. Tema seçip ilgili temada yer alan anahtar kelime eklenebilir.

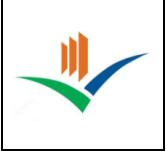

Doküman KoduMETAVERİ<br/>EDİTÖRÜDüzenlenme<br/>Tarihi/NoMART 2016Sayfa No15

2.3.4.2. Sistem Dışı Anahtar Kelimeler

Kullanıcı kendisi yeni anahtar kelime oluşturulabilir. Yeni anahtar kelime eklemek için Şekil 15' de görüldüğü gibi zorunlu olan anahtar kelime adı, teması, tarih tipi ve tarih girilir.

2.3.5. Konumsal

Bu sekmede metaverinin kullanım alanlarını kuzey- güney enlemleri ve doğu-batı boylamlarını girerek konum bazında sisteme kaydetmeyi sağlanır.

| Adres Gir<br>Herhi<br>Adr<br>Ser | engi bir sonuç bulunama<br>res Ara 💿<br>vis Extendini Getir | di                                                                       |                                                                   |                                                           |                                                                                         |                                                               |
|----------------------------------|-------------------------------------------------------------|--------------------------------------------------------------------------|-------------------------------------------------------------------|-----------------------------------------------------------|-----------------------------------------------------------------------------------------|---------------------------------------------------------------|
| Kuzey Enlemi                     | Güney Enlemi                                                | Doğu Boylamı                                                             | Batı Boylamı                                                      |                                                           |                                                                                         |                                                               |
|                                  |                                                             |                                                                          |                                                                   | 0                                                         |                                                                                         |                                                               |
| nift basılı ola                  | ırak haritadan alar                                         | ı seçilebilir.                                                           |                                                                   |                                                           |                                                                                         |                                                               |
|                                  | Istanbul<br>Tekirdağ<br>Balıkesir<br>Manisa                 | Düzce Bolu<br>Kocaeli<br>Eskişehir                                       | Ankara                                                            | onu Samsu<br>Jorum Amasya<br>Toka<br>Si<br><b>Türkiye</b> | n Ordu Trabzo<br>Giresun<br>it<br>was:<br>Elazy<br>Malatya                              | n Rize                                                        |
|                                  | Aydın Deniz                                                 | ii Isparta<br>Antaliya<br>Bu harita attigi T.C. (<br>Hernangi bir intern | Konya<br>Karaman<br>Sevre ve Şehirci (Bes<br>et kaynağındari deri | Ka<br>Adana G<br>Ranlig Cografi Big<br>enmemiş Bekenlik v | Diya<br>hramanmaras<br>aziantep Sanliurf<br>Sstemen Sn Md tara<br>eritabani üzerinden h | irbakır Batman<br>a<br>İndan hazırlanmıştır<br>azırlanmıştır. |

Şekil 16 – Konumsal Sekmesi

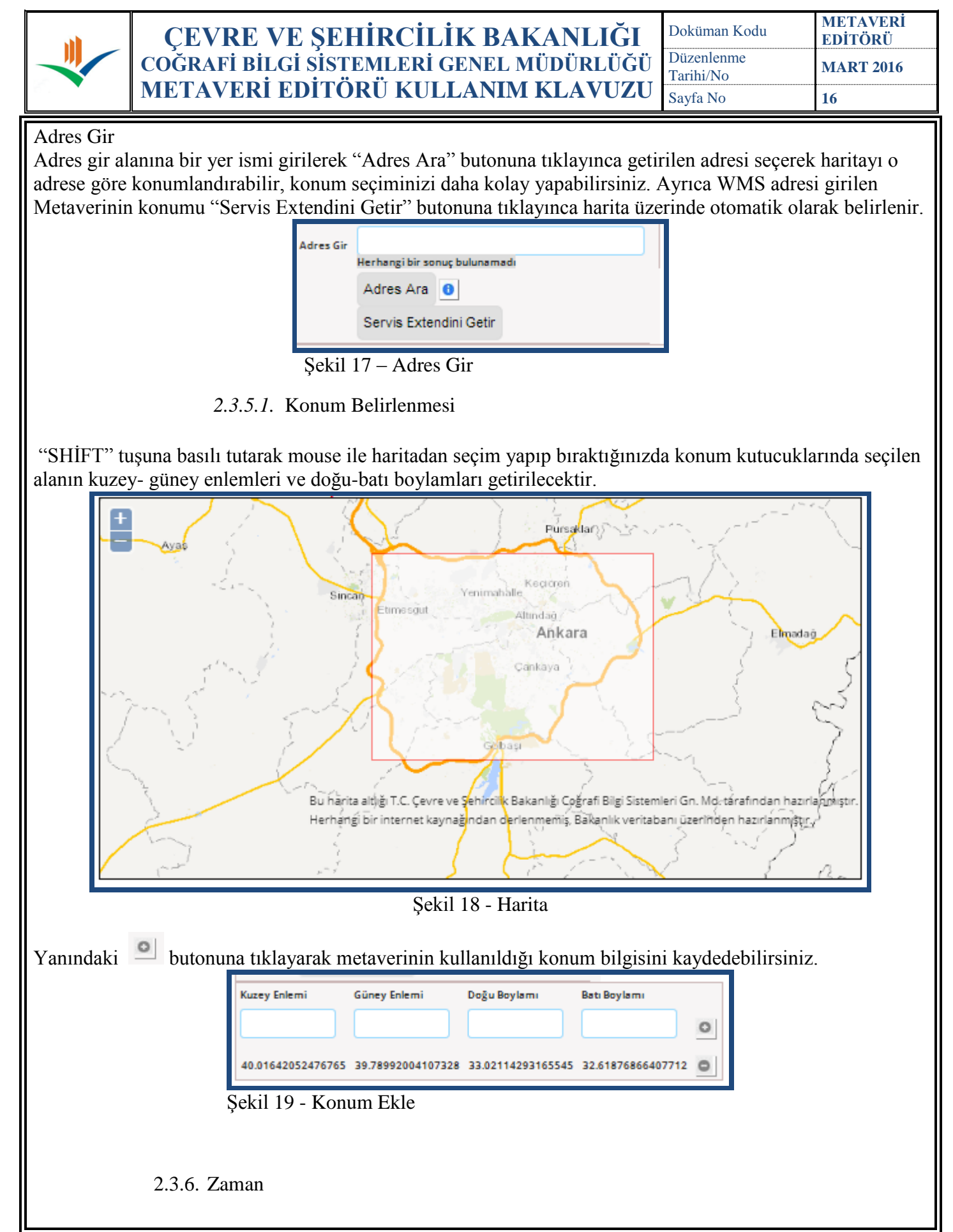

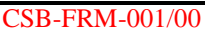

| *                          | ÇEVRE VE ŞEHİR<br>coğrafi bilgi sisteml<br>metavedi editödü           | CİLİK BAKANLIĞI<br>eri genel müdürlüğü        | Doküman Kodu<br>Düzenlenme<br>Tarihi/No | METAVERİ<br>EDİTÖRÜ<br>MART 2016 |
|----------------------------|-----------------------------------------------------------------------|-----------------------------------------------|-----------------------------------------|----------------------------------|
|                            |                                                                       |                                               | Sayfa No                                | 17                               |
| Bu bölümde<br>Tarih bileşe | belirtilen zaman ölçüsünde kayı<br>ninden seçilen tarih elle düzenler | nağın içeriği tarafından kapsanar<br>nebilir. | ı zaman dilimi l                        | pelirlenir.                      |
|                            | Zaman Çerçevesl 🛛 🕻                                                   |                                               |                                         |                                  |
|                            | Başlama Tarihi                                                        |                                               |                                         |                                  |
|                            | Bitiş Tarihi                                                          | Şimdi                                         |                                         |                                  |
|                            |                                                                       | Belli bir tarih                               |                                         |                                  |
|                            |                                                                       |                                               | 100.47                                  |                                  |
|                            | Vretim Tarihi                                                         |                                               |                                         |                                  |
|                            | Son Revizyon Tarihi                                                   |                                               |                                         |                                  |
|                            |                                                                       |                                               |                                         |                                  |
|                            | Şekil 20 – Zamansal                                                   |                                               |                                         |                                  |
|                            |                                                                       |                                               |                                         |                                  |
| Bitiş Tarihi               | için şimdi seçeneği işaretlenirse                                     | bitiş tarihi alanı pasif olur.                |                                         |                                  |
|                            | Başlama Tarihi                                                        |                                               |                                         |                                  |
|                            | Bitiş Tarihi                                                          | ⊚Şimdi<br>⊙ Pati bir tarib                    |                                         |                                  |
|                            |                                                                       |                                               | Ē                                       |                                  |
|                            | Şekil 21 – Pasif Tarih                                                |                                               |                                         |                                  |
|                            |                                                                       |                                               |                                         |                                  |
|                            | 227 Kalita ya Dažmuluk                                                |                                               |                                         |                                  |
|                            | 2.5.7. Kante ve Dogruluk                                              |                                               |                                         |                                  |
|                            | KALITE                                                                |                                               |                                         |                                  |
|                            | Geçmiş Bilgisi                                                        |                                               |                                         |                                  |
|                            |                                                                       |                                               |                                         |                                  |
|                            |                                                                       | ~                                             |                                         |                                  |
|                            | Mekansal Özünürlük                                                    | 0                                             |                                         |                                  |
|                            | Epdeğer Ölçek 1/                                                      |                                               |                                         |                                  |
|                            | Mesafe                                                                | Ölçü Birimi                                   |                                         |                                  |
|                            |                                                                       |                                               |                                         |                                  |
|                            | (*) ifadesi bulunduran alar                                           | nlar zorunludur.                              |                                         |                                  |
|                            | Şekil 22 – Kalite                                                     | e ve Doğruluk Sekmesi                         |                                         |                                  |
|                            | 2.3.7.1. Geçmiş Bilgis                                                | 51                                            |                                         |                                  |
| Metaverinin                | geçmişteki bilgileri hakkında kı                                      | sa bir özeti girilir.                         |                                         |                                  |
|                            | 2.3.7.2. Mekansal Çöz                                                 | zünürlük                                      |                                         |                                  |
| Bu alanda k                | onumsal olarak kaç dereceli hari                                      | ta ölçeği ile belirlendiği ve ölçü            | birimi kaydedil                         | ir. "Mesafe"                     |
| CSB-FRM-00                 | 1/00                                                                  |                                               |                                         |                                  |

|                                                                | VRE VE SEHİRCİ                                               | İLİK BAKANLIĞI                                                      | Doküman Kodu                                | METAVERİ<br>EDİTÖRÜ        |
|----------------------------------------------------------------|--------------------------------------------------------------|---------------------------------------------------------------------|---------------------------------------------|----------------------------|
| COĞR                                                           | AFİ BİLGİ SİSTEMLEF                                          | Rİ GENEL MÜDÜRLÜĞÜ                                                  | Düzenlenme<br>Tarihi/No                     | MART 2016                  |
| MET.                                                           | AVERİ EDİTÖRÜ KU                                             | ULLANIM KLAVUZU                                                     | Sayfa No                                    | 18                         |
| alanında ise çözünür<br>eşdeğer ölçek değer<br>ekranı belirir. | rlük mesafesi bir birim uzur<br>ini girer ya da mesafe değer | nluğunda sayısal bir değer ola<br>rini. Her ikisini de girdiği tako | rak ifade edilir. Ku<br>lirde aşağıdaki gib | ıllanıcı ya<br>i bir uyarı |
|                                                                | Eşdeğer ölçek veya N<br>Şekil 23 - Uyarı M                   | <mark>Aesafe alanlarından sadece biri girl</mark><br>esajı          | lebilir                                     |                            |
| 2.3.8                                                          | Kütük                                                        |                                                                     |                                             |                            |
| Bu bölümde metave                                              | rinin uygunluk düzeyi belir                                  | lenir, tarih tipi ve tarih girilir                                  | ve derecesi değerle                         | endirilir.                 |
|                                                                | Uygunluk O                                                   |                                                                     |                                             |                            |
|                                                                | Başlığı 🚯                                                    |                                                                     |                                             |                            |
|                                                                |                                                              |                                                                     |                                             |                            |
|                                                                |                                                              | Tarih Tipi                                                          |                                             |                            |
|                                                                |                                                              | Oluşturma Zamanı                                                    |                                             |                            |
|                                                                | Derecesi 🚯                                                   |                                                                     |                                             |                            |
|                                                                | Değerlendirilmedi                                            | -                                                                   |                                             |                            |
|                                                                |                                                              |                                                                     |                                             |                            |
|                                                                | Salvil 24 Uwayahult Salv                                     | maai                                                                |                                             |                            |
|                                                                | Şeklî 24 – Oygunluk Sek                                      | mesi                                                                |                                             |                            |
| 2.3.9.                                                         | Sınırlamalar                                                 |                                                                     |                                             |                            |
| Bu bölümde metave                                              | rive kimler erisebilir, kimle                                | er kullanahilir oihi suurlamala                                     | r "Vatandas Frisin                          | h                          |
| Kısıtlamaları" alanı                                           | nda belirtilir. Koşullar ise '                               | 'Erişim ve Kullanım Şartları"                                       | alanı altında girili                        | r. Girilen                 |
| herhangi bir karakte                                           | r ile başlayan kısıtlar ya da                                | şartlar listelenir.                                                 |                                             |                            |
|                                                                | SINIRLAMALAR                                                 |                                                                     |                                             |                            |
|                                                                | Vatandas Erisimi Kısıtlamaları(*)                            |                                                                     |                                             |                            |
|                                                                | Metin 🚯                                                      |                                                                     | 0                                           |                            |
|                                                                | Erlşim ve Kullanım Şartları(*)                               | Sınırlı erişim                                                      |                                             |                            |
|                                                                | Metin 🚯                                                      | Kısıt Yok                                                           | 0                                           |                            |
|                                                                |                                                              |                                                                     |                                             |                            |
|                                                                |                                                              |                                                                     |                                             |                            |
|                                                                | Şekil 25 - Sınırlamalar Lis                                  | stesi                                                               |                                             |                            |
| 2.3.1                                                          | ) Kurumsal                                                   |                                                                     |                                             |                            |
| 2.3.1                                                          | . Kurumbur                                                   |                                                                     |                                             |                            |
| Metaveri' den sorun                                            | nlu birim hakkında bilgi içe                                 | erir. Birimin rolü "Kullanıcı",                                     | "Kaynak Sağlayıcı                           | ı" ya da                   |
| "Yazar" olarak belir                                           | tilir. Kurum adı ve e-posta                                  | adresi girilir.                                                     |                                             |                            |
|                                                                |                                                              |                                                                     |                                             |                            |
|                                                                |                                                              |                                                                     |                                             |                            |
|                                                                |                                                              |                                                                     |                                             |                            |

| COGRAFI BILGI SISTEMLERI GENEL MUDURLUGU                                                                                                    | 2016  |
|----------------------------------------------------------------------------------------------------|-------|
| METAVERI EDITORU KULLANIM KLAVUZU Sayfa No 19                                                                                                    |       |
| Sorumlu Birim 🖸 📵                                                                                                    |       |
| Rol 1                                                                                                    |       |
| Kurum Adı                                                                                                    |       |
| E-Posta                                                                                                    |       |
| Şekil 26 – Kurumsal Sekmesi                                                                                                    |       |
|                                                                                                    |       |
| 2.3.11. Görünüm                                                                                                    |       |
| Oluşturulan metaverinin online olarak izlenimi sağlanır. Kullanıcı dilerse "Çıktı Al" butonu ile xml dosyasını indirebilir.                                                                                                    |       |
|                                                                                                    |       |
| Meta Veri Kimilik Bilgisi Sınıflandırma Anahtar Kelimeler Konumsal Zaman Kalite ve Doğruluk Kütük Sınırlamalar Kurumsal Görünüm                                                                                                    |       |
| Göster                                                                                                    |       |
| <pre></pre> <gmd:md_metadata "="" codelistvalue="tr" http:="" iso639-2="" standards="" www.loc.gov="" xmlns:gco="http://www.isotc211.org/2005/gco" xmlns:gmd="http://www.isotc211.org/2005/gmd" xmlns:gml="http://www.opengis.net/gml" xmlns:xsi="http://www.isot&lt;br&gt;xsi=xsi=xsi=xsi=xsi=xsi=xsi=xsi=xsi=xsi=&lt;/th&gt;&lt;th&gt;&lt;/th&gt;&lt;/tr&gt;&lt;tr&gt;&lt;th&gt;&lt;pre&gt;statute xinits:gni=http://www.socernorg/socratics.xinite=http://www.socgross.xinitexalidentectudent=http://www.socernorg/socratics.xinitexalidentectudentectudente&lt;br&gt;&lt;pre&gt;&lt;/th&gt;&lt;th&gt;&lt;/th&gt;&lt;/tr&gt;&lt;tr&gt;&lt;th&gt;&lt;/pre&gt;//gmd:fileIdentifier&gt; &lt;/pre&gt;&lt;/th&gt;&lt;th&gt;&lt;/th&gt;&lt;/tr&gt;&lt;tr&gt;&lt;th&gt;&lt;pre&gt;small_anguageCode codeList=" xmlns:ylink="http://www.w3.org/1999/ylink" xsi:schemal.orgion="http://www.isotc211.org/2005/gco">tr </gmd:md_metadata>                                                                                                    |       |
| <pre><gmd:characterset> &lt;gmd:MD_CharacterSetCode codeSpace="ISOTC211/19115" codeListValue="MD_CharacterSetCode_utf8" codeList="http://www.isotc211.org/2005/n&lt;br&gt;<gmd:bierarchyl.evel></gmd:bierarchyl.evel></gmd:characterset></pre>                                                                                                    |       |
| <pre>smaller.interstating coordinates and set of the set of the se</pre> |       |
| <gco:date></gco:date>                                                                                                    |       |
| Şekil 27 – Görünüm                                                                                                    |       |
|                                                                                                    |       |
|                                                                                                    |       |
| 2 μαρνεςτ ίςι εμι ερί                                                                                                    |       |
| J. HARVEST IŞLEMLERI                                                                                                    |       |
| 3.1. Harvest Listesi                                                                                                    |       |
| Başka serverdaki Metaveri bilgilerini harvest edilerek sistem içerisine aktarılması işlemi yapılmaktadır.                                                                                                    | ÷ 1   |
| seç menusunu kullanarak manuel olarak harvest işlemini başlatabilir, durdurabilir veya silebilirsiniz.<br>menüsünü kullanarak Harvest güncellemesi yapabilir veya Metaveri listesine bakabilirsiniz.                                                                                                    | ışıem |
| CSB-FRM-001/00                                                                                                    |       |

# ÇEVRE VE ŞEHİRCİLİK BAKANLIĞI<br/>COĞRAFİ BİLGİ SİSTEMLERİ GENEL MÜDÜRLÜĞÜ<br/>METAVERİ EDİTÖRÜ KULLANIM KLAVUZUDoküman<br/>Düzenlemi<br/>Tarihi/No<br/>Sayfa No

Doküman Kodu Düzenlenme Tarihi/No Sayfa No 22

METAVERİ EDİTÖRÜ MART 2016 20

| Kolonu gruplamak içi | in kolon | başlığından sürükleyip | buraya | bırakın                 |       |                  |                       |                 |         |                             |
|----------------------|----------|------------------------|--------|-------------------------|-------|------------------|-----------------------|-----------------|---------|-----------------------------|
| Harvest<br>Başlığı   | T        | Harvest Tipi           | Ŧ      | Kullanılan T<br>Katalog | Seç 🗌 | Başlama Zamanı 🔻 | Son İşlem 🔻<br>Zamanı | İşlem<br>Durumu | Hatalar | İşlem Menüsü                |
| alman marka          |          | GeoNetwork V9.0        |        | GeoPortal Katalog       | 0     | 01:30            | 14.2.2014 16:55:51    | 0               | Δ       | 🔹 İşlem Menüsü 🕶            |
| Deneme               |          | GeoNetwork V9.0        |        | GeoPortal Katalog       |       | 01:30            | 13.2.2014 15:26:56    | ۵               | ▲       | • İşlem Menüsü <del>•</del> |
| Deneme Degree        |          | GeoNetwork V9.0        |        | GeoPortal Katalog       | •     | 01:30            |                       | •               | Δ       | 🔹 İşlem Menüsü 🕶            |
| Deneme Harvest       |          | GeoNetwork V9.0        |        | GeoPortal Katalog       |       | 01:30            | 12.2.2014 12:03:09    | ۲               | ▲       | İşlem Menüsü      ✓         |
|                      | 20 *     | Öğe 1 sayfada          |        |                         |       |                  |                       |                 |         | 4 öğeden 1 - 4 arası 🗢      |

Metaveri listesinde "Geçerlilik Kontrolü" menüsünde hata var ise bu hatayı görüntüleyebilir, işlem menüsünden .xml olarak çıktı alabilirsiniz.

| Meta Verileri Kataloğa Kaydet Meta Verileri Sil         |                    |                        |       |                             |
|---------------------------------------------------------|--------------------|------------------------|-------|-----------------------------|
| Kolonu gruplamak için kolon başlığından sürükley        | yip buraya bırakın |                        |       |                             |
| Meta Veri Başlığı 🛛 🔻                                   | Meta Veri Tipi T   | Geçerlilik<br>Kontrolü | Seç 🗍 | İşlem Menüsü                |
| Gebiete Rettungswachen Südwestsachsen                   | dataset            | Δ                      | Θ     | ● İşlem Menüsü <del>•</del> |
| Regionaler Planungsverband Westsachsen -<br>Raumnutzung | service            | ۵                      | 0     | • İşlem Menüsü •            |
|                                                         |                    |                        |       |                             |
| 🗏 🕘 🕨 🖉 🗴 Öğe 1 sayfada                                 |                    |                        |       | 2 öğeden 1 - 2 arası 🛛 🗢    |

Şekil 29 – Metaveri Listesi

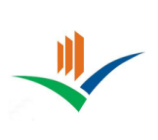

Doküman KoduMETAVERİ<br/>EDİTÖRÜDüzenlenme<br/>Tarihi/NoMART 2016Sayfa No21

### 3.2. Yeni Harvest Ekle

| Harvest Bilgileri       |                                                          |
|-------------------------|----------------------------------------------------------|
| Harvest Tipi            | GeoNetwork V9.0                                          |
| Meta Veri Kataloğu      | Okyanus 🔻                                                |
| Meta Veri Sahibi        | beam-test-1                                              |
| Harvest İsmi            |                                                          |
| Harvest İcon            | data:image/jpeg;base64,/9j/4AAQSkZJRgABA                 |
|                         | U CARACITA                                               |
| Harvest Url             |                                                          |
| Service Kullanıcı Adı   |                                                          |
| Service Kullanıcı Şifre |                                                          |
| Başlama Zamanı          | 0 • : 00 •                                               |
| İşlem Aralığı           | Her Saat                                                 |
|                         | Pazartesi Salı Çarşamba Perşembe<br>Cuma Cumartesi Pazar |
| İçerlk İşlemlerl        | Geçerillik Kontrolü                                      |
|                         | Yeni Harvest Oluştur                                     |
| Listeye Dön             |                                                          |

Şekil 30 – Yeni Harvest Ekle

3.2.1. Harvest Tipi Harvest edilecek Metaverinin bulunduğu serverin servis tipini belirtir.

3.2.2. Metaveri Kataloğu Metaverinin hangi kataloğa ait olduğu buradan belirlenmektedir.

3.2.3. Metaveri Sahibi Girilen Metaverinin hangi kullanıcıya ait olduğunu belirtir.

3.2.4. Harvest İsmi Girilen Harvestin ismi belirtilir.

3.2.5. Harvest İcon Girilen Harvestın iconu url olarak girilir.

3.2.6. Harvest Url

Metaverilerin çekileceği serverin url adresi girilir.

|                                        | CEVRE VE SEHİI                                                             | RCİLİK BAKANLIĞI                     | Doküman Kodu                       | METAVERİ<br>EDİTÖRÜ |
|----------------------------------------|----------------------------------------------------------------------------|--------------------------------------|------------------------------------|---------------------|
|                                        | COĞRAFİ BİLGİ SİSTEM                                                       | LERİ GENEL MÜDÜRLÜĞÜ                 | Düzenlenme                         | MART 2016           |
|                                        | METAVERİ EDİTÖRÜ                                                           | Ŭ KULLANIM KLAVUZU                   | Sayfa No                           | 22                  |
| n                                      | 3 2 7 Service Kullanici ve                                                 | Service Kullanıcı Sifre              | •                                  |                     |
| Url adresind                           | en cekilen metaverilere giris k                                            | ullanıcı adı ve sifre kullanılıyorsa | bu bölüme girilir                  |                     |
| Şekil 31' da                           | Metaverilerin hangi saat ve ha                                             | ngi günlerde çekileceği bilgisi gir  | ilir ve yeni harvest               | oluşturulur.        |
|                                        | Başlama Zamanı                                                             | 0 • 10 •                             |                                    | 1                   |
|                                        | İşlem Aralığı                                                              | Her Saat                             | •                                  |                     |
|                                        |                                                                            | 🔲 Pazartesi 🔲 Salı 💦 🔲 Çarşamb       | a 🔲 Perşembe                       |                     |
|                                        |                                                                            | Cuma Cumartesi Pazar                 |                                    |                     |
|                                        | İcerlk İslemlerl                                                           | Gecerillik Kontrolü                  |                                    |                     |
|                                        | , ,                                                                        | Yeni Harvest Oluştur                 |                                    |                     |
|                                        |                                                                            | ·                                    |                                    |                     |
| C.                                     | Şekil 31 – Harvest' ın Çekilece                                            | ği Zaman Dilimi                      |                                    |                     |
| 4.1. I<br>Oluşturulan<br>silinmesi ger | Kategori Listesi<br>kategorilerin liste halinde görü<br>çekleştirilebilir. | intülenmesini sağlar. Bu ekranda l   | kategorinin güncell                | enmesi ve           |
| Yeni K                                 | ategori Ekle                                                               |                                      |                                    | _                   |
| Drag                                   | ; a column header and drop it here to group                                | by that column                       |                                    |                     |
| Kate                                   | gori İsmi                                                                  |                                      | İşlem Menüsü                       |                     |
| Biot                                   | a                                                                          |                                      | İslem Menüsü <del>-</del> Güncelle |                     |
| DEN                                    | IEME SINIFI                                                                |                                      | Sil                                |                     |
| Ecol                                   | nomy                                                                       |                                      | • İslam Manüsü =                   |                     |
| Loca                                   | ation                                                                      |                                      | <ul> <li>İşlem Menüsü •</li> </ul> |                     |
| Yen                                    | i sınıf                                                                    |                                      | • İşlem Menüsü <del>-</del>        |                     |
| H                                      | 1 → H     6 ▼ items per page                                               |                                      |                                    |                     |
|                                        |                                                                            |                                      |                                    |                     |
| Şel                                    | cil 32 – Kategori Listesi                                                  |                                      |                                    |                     |
|                                        |                                                                            |                                      |                                    |                     |
|                                        |                                                                            |                                      |                                    |                     |

|                              | <b>CEVRE VE SEHİRC</b>                                                      | İLİK BAKANLIĞI                                       | Doküman Kodu                                  | METAVERİ<br>EDİTÖRÜ |
|------------------------------|-----------------------------------------------------------------------------|------------------------------------------------------|-----------------------------------------------|---------------------|
|                              | COĞRAFİ BİLGİ SİSTEMLE                                                      | Rİ GENEL MÜDÜRLÜĞÜ                                   | Düzenlenme<br>Tarihi/No                       | MART 2016           |
|                              | METAVERÍ EDÍTÖRÜ K                                                          | ULLANIM KLAVUZU                                      | Sayfa No                                      | 23                  |
|                              |                                                                             |                                                      |                                               |                     |
| 4.2.                         | Yeni Kategori Ekle                                                          |                                                      |                                               |                     |
|                              | Tom Hunogon Zano                                                            |                                                      |                                               |                     |
| Kategori isn<br>ve yeni ekle | nini metin alanına girerek "Yeni Ka<br>diğiniz kategoriyi listenin en başın | ategori Oluştur" butonuna bası<br>da görebilirsiniz. | inca kategori listes                          | i güncellenir       |
|                              | Kategori Bilgileri                                                          |                                                      |                                               |                     |
|                              |                                                                             |                                                      |                                               |                     |
|                              | Kategori Ismi                                                               |                                                      |                                               |                     |
|                              |                                                                             | Yeni Kategori Oluştur                                |                                               |                     |
|                              | Listeye Dön                                                                 |                                                      |                                               |                     |
|                              |                                                                             |                                                      |                                               |                     |
|                              | Şekil 33 – Yeni Kategori Ekle                                               |                                                      |                                               |                     |
|                              |                                                                             |                                                      |                                               |                     |
|                              |                                                                             |                                                      |                                               |                     |
|                              |                                                                             |                                                      |                                               |                     |
| 5. KATALO                    | OG İŞLEMLERİ                                                                |                                                      |                                               |                     |
|                              |                                                                             |                                                      |                                               |                     |
| 5.1.                         | Katalog Listesi                                                             |                                                      |                                               |                     |
|                              | -<br>                                                                       |                                                      |                                               |                     |
| Olușturulan                  | katalogların liste halinde görüntüle                                        | enmesini sağlar. Bu ekranda ka                       | ataloğun günceller                            | mesi ve             |
| Simmesi 50                   | lýckicşuniconn.                                                             |                                                      |                                               |                     |
| Yeni Katak                   | g Ekle                                                                      |                                                      |                                               |                     |
| Drag a c                     | olumn header and drop it here to group by that column                       | _                                                    |                                               |                     |
| Katalog<br>test kat          | lor                                                                         | Katalog Özeti                                        | İşlem Menüsü <ul> <li>İslem Menüsü</li> </ul> |                     |
|                              | ave                                                                         | Lest her                                             | Güncelle                                      |                     |
|                              |                                                                             |                                                      | -                                             |                     |
|                              |                                                                             |                                                      |                                               |                     |
|                              |                                                                             |                                                      |                                               |                     |
|                              | 1 ( ) ( ) items per page                                                    |                                                      |                                               |                     |
| Şekil                        | 34 – Katalog Listesi                                                        |                                                      |                                               |                     |
| -                            |                                                                             |                                                      |                                               |                     |
|                              |                                                                             |                                                      |                                               |                     |
| 5.2                          | Vani Vatalag Ekla                                                           |                                                      |                                               |                     |
| 5.2.                         | i eni Katalog Ekle                                                          |                                                      |                                               |                     |

|                      | Ç.<br>COĞ<br>MET              | EVRE VE ŞEHİRC<br>rafi bilgi sistemle<br>faveri editörü k  | CİLİK BAKANLIĞI<br>ri genel müdürlüğü<br>Cullanım klavuzu             | Doküma<br>Düzenler<br>Tarihi/N<br>Sayfa No | n Kodu<br>nme<br>o                                       | METAVERİ<br>EDİTÖRÜ<br>MART 2016<br>24 |
|----------------------|-------------------------------|------------------------------------------------------------|-----------------------------------------------------------------------|--------------------------------------------|----------------------------------------------------------|----------------------------------------|
| Bu bölü<br>"Yeni K   | mde katalo<br>Catalog Olu     | g adını ve katalog hakkında<br>ştur" butonuna bastığınızda | a kısa bir metin girerek yeni bir<br>a katalog listesi güncellenecekt | r kataloş<br>ir.                           | g oluşturabi                                             | lirsiniz.                              |
|                      |                               | Katalog Bilgisi                                            |                                                                       |                                            |                                                          |                                        |
|                      |                               | Katalog Adı<br>Katalog Özeti                               | Veni Katalog Olustur                                                  | /.                                         | ]                                                        |                                        |
|                      |                               | Listeye Dön                                                | Tom Natalog Oraștor                                                   |                                            |                                                          |                                        |
| 6. KISIT             | Γ/ŞART İŞ<br>5.1. Kısıt/Ş     | LEMLERİ<br>art Listesi                                     |                                                                       | ,                                          | -1                                                       | <b>1</b>                               |
| Olușturi<br>silinmes | ulan kısıt/şa<br>si gerçekleş | artların liste halinde görünti<br>tirilebilir.             | ülenmesini sağlar. Bu ekranda l                                       | kısıt/şar                                  | tların günce                                             | ellenmesi ve                           |
| - T                  | Yeni Kısıt/Şart Ekle          |                                                            |                                                                       |                                            |                                                          |                                        |
|                      | Drag a column head            | der and drop it here to group by that column               |                                                                       |                                            |                                                          |                                        |
|                      | Kisit/Şart<br>Kisit Yok       |                                                            | Kullanım Kısıtları/Şartları<br>Kısıt                                  |                                            | <ul> <li>İşlem Menüsü</li> <li>İslem Menüsü -</li> </ul> |                                        |
|                      | Koşul Yok                     |                                                            | Kullanım Şart                                                         |                                            | <ul> <li>İşlem Menüsü →</li> </ul>                       |                                        |
| C.                   | 💌 🔹 1 👀<br>Şekil 36 – I       | 2 • items per page<br>Kısıt/Şart Listesi                   |                                                                       |                                            |                                                          |                                        |

6.2. Yeni Kısıt/Şart Ekle

Bu bölümde kısıt ya da şart adını girerek lsiteden kısıt mı kullanım şartı mı olduğunu belirterek yeni bir kısıt/şart oluşturabilirsiniz. "Yeni Kısıt/Şart Oluştur" butonuna bastığınızda kısıt/şart listesi güncellenecektir.

| Çi<br>coğ<br>MET                          | EVRE VE ŞEHİRCİ<br>rafi bilgi sistemler<br>faveri editörü ku | ÎLÎK BAKANLIĞI<br>ri genel müdürlüğü<br>jllanım klavuzu | Doküman Ko<br>Düzenlenme<br>Tarihi/No<br>Sayfa No | ndu METAVERİ<br>EDİTÖRÜ<br>MART 2016<br>25 |
|-------------------------------------------|--------------------------------------------------------------|---------------------------------------------------------|---------------------------------------------------|--------------------------------------------|
|                                           | Kısıt/Şart Bilgileri                                         |                                                         |                                                   | 7                                          |
|                                           | Kısıt/Şart                                                   |                                                         |                                                   |                                            |
|                                           | Kullanım Kısıtı/Şartı                                        | Kısıt                                                   |                                                   |                                            |
|                                           |                                                              | Yeni Kısıt/Şart Oluştur                                 |                                                   |                                            |
|                                           | Listeye Dön                                                  |                                                         |                                                   |                                            |
|                                           | Şekil 37 – Yeni Kısıt/Şart El                                | kle                                                     |                                                   | _                                          |
|                                           |                                                              |                                                         |                                                   |                                            |
| 7. DIL IŞLEMLER                           | RI                                                           |                                                         |                                                   |                                            |
| 7.1. Dil Lis                              | stesi                                                        |                                                         |                                                   |                                            |
| Eklenen dillerin ve                       | e kodlarının liste halinde görü                              | intülenmesini sağlar. Bu ekraı                          | nda dillerin                                      | ı güncellenmesi ve                         |
| sılınmesi gerçekleş<br>Yeni Dil Ekle      | ştırilebilir.                                                |                                                         |                                                   |                                            |
| Drag a column head                        | der and drop it here to group by that column                 |                                                         |                                                   |                                            |
| Dil İsmi                                  |                                                              | Dil Kodu                                                |                                                   | İşlem Menüsü                               |
| İngilizce                                 |                                                              | en                                                      |                                                   | İşlem Menüsü                               |
|                                           |                                                              |                                                         |                                                   |                                            |
| Şekil 38 – I                              | Dil Listesi                                                  |                                                         |                                                   |                                            |
| 7.2. Yeni D                               | Dil Ekle                                                     |                                                         |                                                   |                                            |
| Bu bölümde dil isr                        | nini ve dil kodunu girerek ye                                | ni bir dil ekleyebilirsiniz. "Y                         | eni Dil Olu                                       | ıştur" butonuna                            |
| bastığınızda dil list                     | tesi güncellenecektir.                                       |                                                         |                                                   |                                            |
|                                           | i biigiieri                                                  |                                                         |                                                   |                                            |
| C                                         | Dil İsmi                                                     |                                                         |                                                   |                                            |
| C                                         | Dil Kodu                                                     |                                                         |                                                   |                                            |
|                                           |                                                              | Yeni Dil Oluştur                                        |                                                   |                                            |
| L                                         | isteye Dön                                                   |                                                         |                                                   |                                            |
| Şe                                        | ekil 39 – Yeni Dil Ekle                                      |                                                         |                                                   |                                            |
| 8. TEMA İŞLEML                            | LERİ                                                         |                                                         |                                                   |                                            |
| 8.1. Tema l                               | Listesi                                                      |                                                         |                                                   |                                            |
| Eklenen temalar ve<br>silinmesi gerçekleş | e bu temaların liste halinde g<br>ştirilebilir.              | örüntülenmesini sağlar. Bu ek                           | tranda illeri                                     | in güncellenmesi ve                        |

|        | ÇEVRE VE ŞEHİRCİLİK BAKANLIĞI<br>coğrafi bilgi sistemleri genel müdürlüğü<br>METAVERİ EDİTÖRÜ KULLANIM KLAVUZU | Doküman I<br>Düzenlenn<br>Tarihi/No<br>Sayfa No | Kodu<br>ne   | METAVER<br>EDİTÖRÜ<br>MART 2010<br>26 |
|--------|----------------------------------------------------------------------------------------------------|-------------------------------------------------|--------------|---------------------------------------|
| Yeni T | Thema Ekle                                                                                                    |                                                 |              |                                       |
| The    | ma İsmi                                                                                                    |                                                 | İşlem Menüsü | ì                                     |
| Ins    | pire Consept 2                                                                                                 |                                                 | • İşlem Menü | isü 🛨                                 |
| Ger    | met Consept 3                                                                                                  |                                                 | • İşlem Menü | isü 🕶                                 |
| Ger    | met Consept 2                                                                                                  |                                                 | • İşlem Menü | isü 🕶                                 |
| Ins    | pire Meta Data                                                                                                 |                                                 | • İşlem Menü | isü 🕶                                 |
| der    | ieme tema                                                                                                    |                                                 | • İşlem Menü | isü 🕶                                 |

Şekil 40 – Tema Listesi

8.2. Yeni Tema Ekle

Bu bölümde tema ismini girerek yeni bir tema ekleyebilirsiniz. "Yeni Thema Oluştur" butonuna bastığınızda tema listesi güncellenecektir.

| Thema Bilgisi |                    |
|---------------|--------------------|
| Thema İsmi    |                    |
|               | Yeni Thema Oluştur |
| Listeye Dön   |                    |

Şekil 41 – Yeni Tema Ekle

|                                                   | ÇEVR                                              | E VE ŞEHİR                                               | CILIK BAKANL                                            | IĞI Doküman Ko                                | du <b>METAVERİ</b><br>EDİTÖRÜ             |
|---------------------------------------------------|---------------------------------------------------|----------------------------------------------------------|---------------------------------------------------------|-----------------------------------------------|-------------------------------------------|
|                                                   | COĞRAFİ                                           | BİLGİ SİSTEMI                                            | LERİ GENEL MÜDÜRI                                       | LÜĞÜ Düzenlenme<br>Tarihi/No                  | MART 2016                                 |
| · C. Y                                            | METAVE                                            | CRI EDITORU                                              | KULLANIM KLAV                                           | VUZU Sayfa No                                 | 27                                        |
|                                                   |                                                   |                                                          |                                                         |                                               |                                           |
| 9. ANAHTA                                         | AR KELİME İ                                       | İŞLEMLERİ                                                |                                                         |                                               |                                           |
| 9.1.                                              | Anahtar Kelir                                     | ne Listesi                                               |                                                         |                                               |                                           |
| Bu bölümde<br>tarih tipi ve                       | e seçilen tema<br>referans tarih                  | ya bağlı olarak ana<br>i görüntülenir.                   | ahtar kelimeler listelenir.                             | Anahtar kelimenin                             | adı, metaveri değeri,                     |
| Yeni Ana                                          | htar Kelime Ekle                                  | 0                                                        |                                                         |                                               |                                           |
| Thema                                             | Seç                                               | Inspire Consept 2                                        |                                                         |                                               |                                           |
| İLÇELI                                            | ER                                                | Gemet Consept 2<br>Gemet Consept 3<br>Gemet Consept 2    |                                                         |                                               |                                           |
| Drag a                                            | column header and drop it h                       | deneme tema                                              |                                                         |                                               |                                           |
| Başlık                                            |                                                   | ▼ Meta Veri Değeri                                       | Tarih Tipi T                                            | Referans Tarihi                               | ▼ İşlem Menüsü                            |
| Keywo                                             | ord 2                                             | keyword                                                  | Oluşturulma Tarihi                                      | 11/23/2013                                    | Işlem Menüsü                              |
| Keywo                                             | ord 3                                             | keyword thema                                            | Son güncelleme Tarihi                                   | 11/28/2013                                    | • İşlem Menüsü <del>•</del>               |
| 9.2.<br>Bu bölümde<br>yeni bir ana<br>güncellenir | Yeni Anahtar<br>e tema belirler<br>htar kelime ek | Kelime Ekle<br>nerek anahtar kelin<br>klenir. "Yeni Anah | ne ismini, değerini ve refe<br>tar Kelime Oluştur" buto | erans tarihi girip ile<br>nuna basınca anahta | tarih tipini seçerek<br>ar kelime listesi |
| guileenenii                                       | Anahta                                            | ar Kelime Bilgileri                                      |                                                         |                                               |                                           |
|                                                   | Them                                              | na İsmi                                                  | Inspire Consept 2                                       | •                                             |                                           |
|                                                   | Başlıl                                            | k                                                        |                                                         |                                               |                                           |
|                                                   | Değe                                              | r                                                        |                                                         |                                               |                                           |
|                                                   | Refer                                             | rans Tarihi                                              |                                                         | Ē                                             |                                           |
|                                                   | Tarih                                             | Тірі                                                     | Oluşturulma Tarihi                                      |                                               |                                           |
|                                                   |                                                   |                                                          | Yeni Anahtar Kelime Ol                                  | luştur                                        |                                           |
|                                                   | Listeye                                           | e Dön                                                    |                                                         |                                               |                                           |
|                                                   | Şekil 4                                           | 13 – Yeni Anahtar                                        | Kelime Ekle                                             |                                               | _                                         |
|                                                   |                                                   |                                                          |                                                         |                                               |                                           |
|                                                   |                                                   |                                                          |                                                         |                                               |                                           |

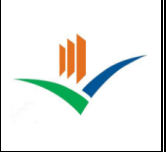

### 10. ORGANİZASYON ROLÜ İŞLEMLERİ

10.1. Organizasyon Rolü Listesi

Bu bölümde oluşturulan organizasyon rolleri listesi görüntülenir. İşlem Menüsünden rol silinebilir ya da güncellenebilir.

| Yeni Organizasyon Rolü Ekle                                   |                  |
|---------------------------------------------------------------|------------------|
| Drag a column header and drop it here to group by that column |                  |
| Rol İsmi                                                      | İşlem Menüsü     |
| Kullanıcı                                                     | 🔹 İşlem Menüsü 👻 |
| Kaynak Sağlayıcı                                              | • İşlem Menüsü 🗸 |
| Yazar                                                         | 🔹 İşlem Menüsü 👻 |
|                                                               |                  |
|                                                               |                  |

Şekil 44 – Organizasyon Rolü Listesi

### 10.2. Yeni Organizasyon Rolü Ekle

Burada rol ismini girerek yeni bir organizasyon rolü oluşturulur.

| Rol İsmi            |                                |
|---------------------|--------------------------------|
|                     | Yeni Organizasyon Rolü Oluştur |
| Listeye Dön         |                                |
|                     |                                |
| il 45 – Yeni Organi | zasyon Rolü Ekle               |
| il 45 – Yeni Organi | zasyon Rolü Ekle               |
| il 45 – Yeni Organi | zasyon Rolü Ekle               |
| il 45 – Yeni Organi | zasyon Rolü Ekle               |
| il 45 – Yeni Organi | zasyon Rolü Ekle               |